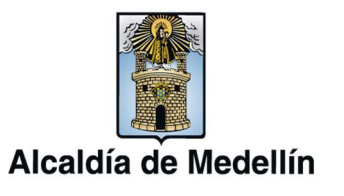

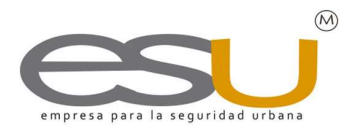

## Instructivo para realizar el registro como proveedor en el portal de contratación de la Empresa para la Seguridad Urbana - ESU

A continuación, se detalla el procedimiento que debe realizar el interesado para inscribirse como proveedor de la ESU.

• Primer paso: Ingrese a la página web www.esu.com.co

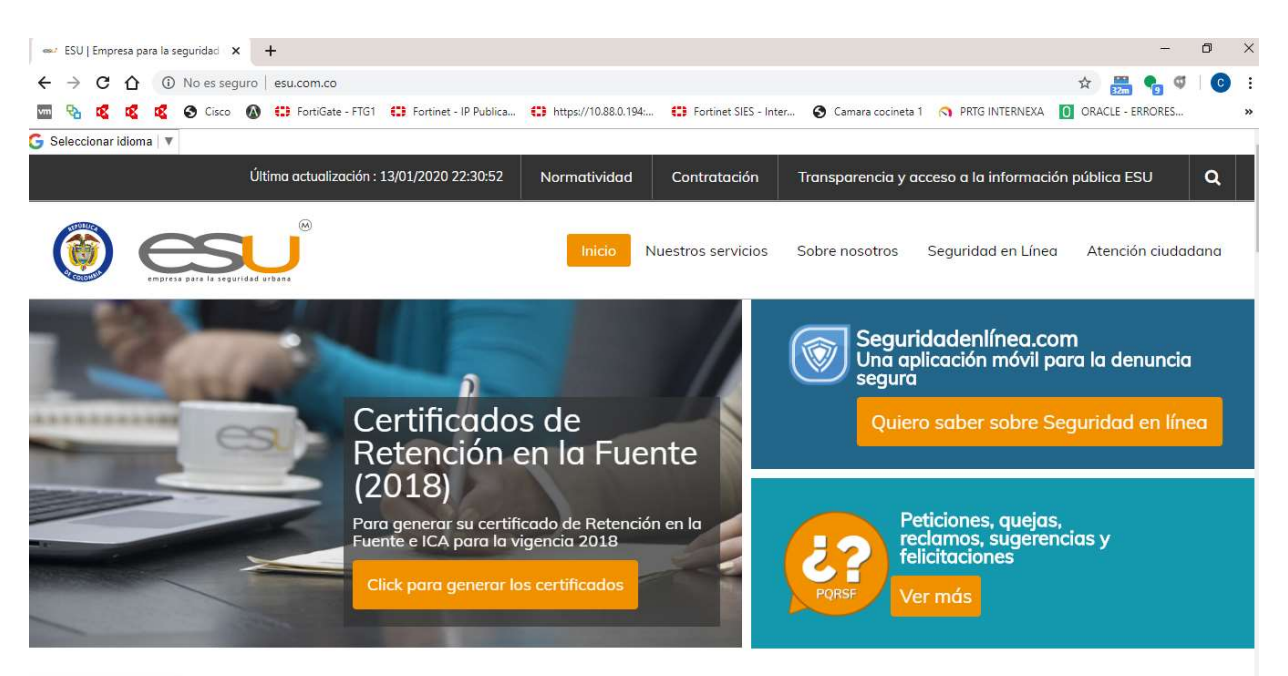

www.esu.com.co/normatividad

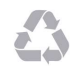

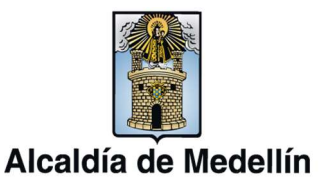

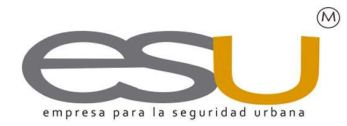

• Segundo paso: Presione clic en la pestaña denominada <*Contratación*>, allí se despliegan seis opciones, elija <*Portal de contratación*>.

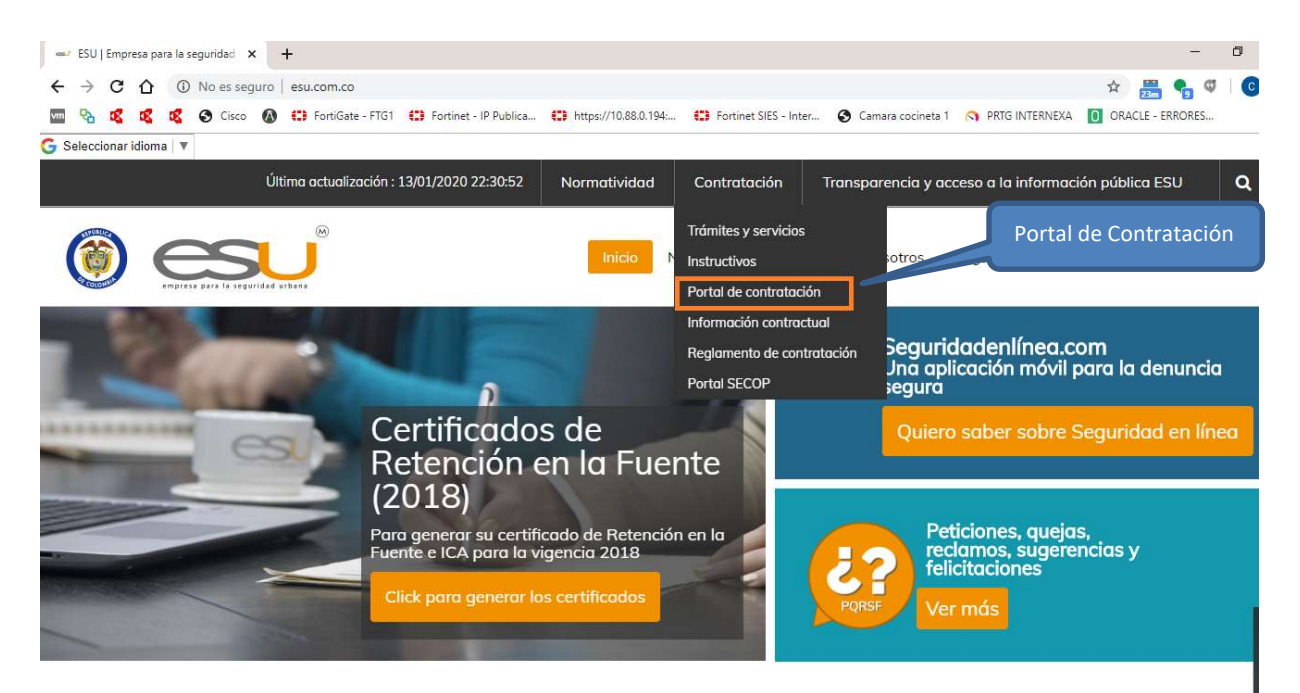

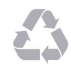

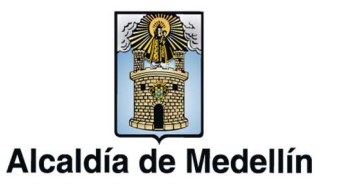

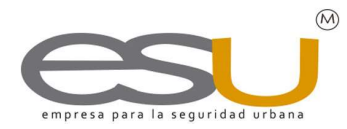

• **Tercer Paso:** Al ingresar al portal de contratación, presione clic en la opción *<Registrarse como proveedor>* ubicada en el panel izquierdo.

| 🞯 Portal de contratación ESU 🗙 🕇                         | - 0 >                                                                                                    |
|----------------------------------------------------------|----------------------------------------------------------------------------------------------------|
| <ul> <li>← → C △ a esucontratacion.</li> <li>□</li></ul> | com/login Q 🛧 🚟 🐾 🗳 🙆<br>13 Fortifate - FTG1 🕄 Fortinet - IP Publica 🛟 https://10.88.0.194 🕄 Fortinet SIES - Inter 📀 Camara cocineta 1 🕥 PRTG INTERNEKA 🚺 ORACLE - ERRORES |
| esu                                                      |                                                                                                    |
| Ingresor                                                 | Para participar de los procesos de contratación administrados por ESU debe registrarse como proveedor.                                                                     |
| Circulares                                               | r ara paracipar de los procesos de contratación daministrados por Eso, debe regisiranse como proveedor.                                                                    |
| Ver Procesos                                             | tomo proveedor Mas informacion sobre como participar                                                                                                    |
| Buscador                                                 | Registrarse como                                                                                                    |
| Renortes                                                 | proveedores Ingrese su usuario y                                                                                                    |
| Registrarse como Proveedor                               | contraseña                                                                                                    |
| Cómo participar                                          |                                                                                                    |
| Contáctenos                                              | Usuario o correo electrónico*                                                                                                    |
| Volver al sitio web de la FSU                            |                                                                                                    |
|                                                          | Contraseña*                                                                                                    |
|                                                          |                                                                                                    |
|                                                          | He leído y acepto los terminos y condiciones de la                                                                                                    |
|                                                          | política de protección de datos personales. Presione<br>clic aquí                                                                                                    |
|                                                          | Olvídé mi controseño                                                                                                    |
|                                                          | Ingresor                                                                                                    |

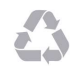

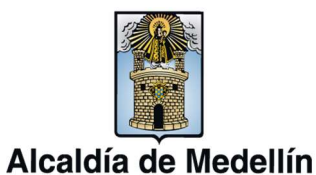

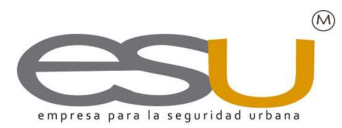

- **Cuarto Paso:** Una vez seleccionada esta opción se debe diligenciar cada uno de los campos requeridos en el siguiente formulario, conforme aparece en su registro de cámara de comercio. Este formulario se divide en cuatro partes.
- A. Información de la empresa

| Ingresor                       | Digite los primeros 3 dígitos del código de su                          |  |  |  |  |  |
|--------------------------------|-------------------------------------------------------------------------|--|--|--|--|--|
| Circultures                    | actividad comercial y se desplegará el nombre                           |  |  |  |  |  |
| Circulores                     | de esa actividad a la que corresponde                                   |  |  |  |  |  |
| Ver Procesos                   | A. Información general de la empresa                                    |  |  |  |  |  |
| Buscador                       |                                                                         |  |  |  |  |  |
| Reportes                       | Identificación CIIU - Actividad economico*                              |  |  |  |  |  |
| Registrarse como Proveedor     | Cédula de ciudadani 4912<br>Cédula de ciudadani 491215 - Equipos para   |  |  |  |  |  |
| Cómo participar                | Solo números, sin pu comping y exteriores aparece en RUT o documento de |  |  |  |  |  |
| Contáctenos                    | 491216 - Muebles de camping nercio.                                     |  |  |  |  |  |
| Volver al sitio web de la ESU  | Régimen contributivo                                                    |  |  |  |  |  |
|                                | Régimen común •                                                         |  |  |  |  |  |
|                                | Tipo de documento Representante Legal                                   |  |  |  |  |  |
|                                | Cédula de Ciudadanía *                                                  |  |  |  |  |  |
| Documento Representante Legal* |                                                                         |  |  |  |  |  |
|                                | Representante Legal*                                                    |  |  |  |  |  |
|                                | Poís* Ciudad*                                                           |  |  |  |  |  |
|                                | Colombia (+57)    Abejorral (Antioquia +4)                              |  |  |  |  |  |
|                                | Domicilio* (Cod país) 57 + (Cod área) 4 + Teléfono*                     |  |  |  |  |  |

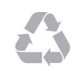

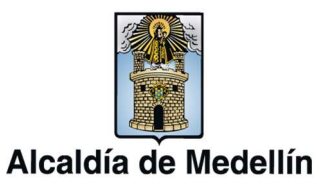

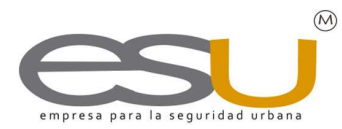

**B.** *Datos de contacto*: Corresponden a las personas que pueden tramitar cotizaciones

|                              | Cargo*                                                   |                                                                                                    |
|------------------------------|----------------------------------------------------------|----------------------------------------------------------------------------------------------------|
| Celular*                     | Correo Electrónico*                                      |                                                                                                    |
| A este contacto se le enviar | á los datos de acceso en caso que el primero no se       |                                                                                                    |
|                              | Cargo*                                                   |                                                                                                    |
| Celular*                     | Correo Electrónico*                                      |                                                                                                    |
| opcional)                    |                                                          |                                                                                                    |
|                              | Cargo                                                    |                                                                                                    |
| Celular                      | Correo Electrónico                                       |                                                                                                    |
|                              | Celular*  Celular*  Celular*  Celular*  Celular  Celular | Celular* Correo Electrónico* Cargo* Celular* Correo Electrónico* Cargo Celular* Correo Electrónico* Cargo Celular Correo Electrónico Cargo Celular Correo Electrónico Cargo Celular Correo Electrónico Cargo |

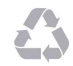

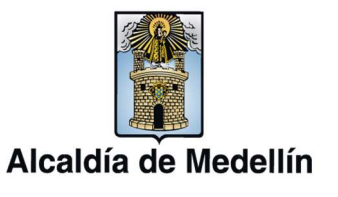

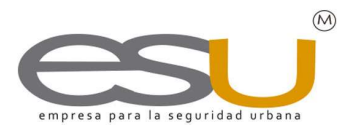

**C.** Líneas de Negocio: En el campo de las líneas de negocio, seleccione una o varias opciones según su alcance de actividad económica a la que pertenezca.

| C. Líneas de negocio        |                                |                                                                                         |
|-----------------------------|--------------------------------|-----------------------------------------------------------------------------------------|
| CATEGORÍA:                  |                                |                                                                                         |
| 🔲 Bienes 🔲 Servicios        |                                |                                                                                         |
| LÍNEAS:                     |                                |                                                                                         |
| LOGÍSTICA                   | Sistemas integrales de segurid | lad                                                                                     |
| Alimentación                | Vigilancia física              |                                                                                         |
| Reparación parque automotor | Combustible                    |                                                                                         |
| Compra parque automotor     | Varios                         | Si selecciona "OTROS", se desplegará u                                                  |
| Eventos                     | Contratación de personal       | cuadro de texto donde debera específic<br>cuáles son las otras líneas en las que aplica |
| Dotaciones                  | ■ OTROS                        |                                                                                         |
| Transporte                  |                                |                                                                                         |
|                             |                                |                                                                                         |

## D. Datos de Acceso

| Por favor escribir el correo electrónico y la contras | eña con la cual que                    |
|-------------------------------------------------------|----------------------------------------|
| Correo Electrónico*                                   |                                        |
| Contraseña*                                           | Por favor utilice una contraseña entre |
|                                                       | minúsculas, mayúsculas y/o números.    |

Registre un correo electrónico y asigne una clave,

Finalmente, al dar clic en el botón <Enviar registro> aparecerá un mensaje de confirmación.

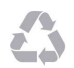

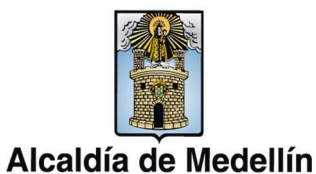

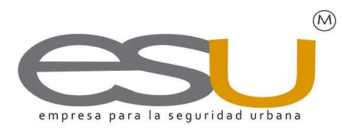

**Nota:** Es posible que el mensaje de confirmación de registro no sea recibido en la bandeja principal del correo, sino en la carpeta de spam. Es importante tener en cuenta que si no recibe el correo no significa que no se encuentra registrado. Por último, diríjase al vínculo <Ingresar> ubicado en el panel izquierdo y digite las credenciales de acceso.

| 9  | Port          | al de c | ontrat  | ación    | ESU      | ×        | +     |         |            |                     |         |              |       |        |          |                |                 |                    |                                                     |                |                       |                      |         |         |         |     |     |        | -      |   | ٥ | ×  |
|----|---------------|---------|---------|----------|----------|----------|-------|---------|------------|---------------------|---------|--------------|-------|--------|----------|----------------|-----------------|--------------------|-----------------------------------------------------|----------------|-----------------------|----------------------|---------|---------|---------|-----|-----|--------|--------|---|---|----|
| ÷  | $\rightarrow$ | C       |         |          | esucon   | tratacio | on.co | n/logii | n          |                     |         |              |       |        |          |                |                 |                    |                                                     |                |                       |                      |         |         |         | Q   | ☆   | 104    | •      | đ | C | 1  |
| vm | 8             | ø       | ø       | ø        | Cisc     | •        | 0     | FortiG  | ate - FTG1 | <b>CD</b> F         | ortinet | - IP Publica | :     | 🕽 http | ps://10. | .88.0.194:.    | . 6             | Fortine            | t SIES - Inter.                                     | . 3            | 🕄 Cama                | ra cocineta          | 1 🕥     | PRTG IN | TERNEXA | 0   | OR/ | ACLE - | ERRORE | S |   | ** |
|    | E             |         | 5       | aridad u | J        |          | ÿ     |         |            |                     |         |              |       |        |          |                |                 |                    |                                                     |                |                       |                      |         |         |         |     |     |        |        |   |   |    |
|    | Ing           | resar   |         |          |          |          |       | Par     | a partic   | <mark>cipa</mark> r | de le   | os pro       | cesos | s de   | con      | tratac         | ión             | admir              | istrados                                            | po             | or ESU                | debe                 | regist  | trarse  | como    | pro | vee | edor.  |        |   |   |    |
|    | Cin           | culare  | es      |          |          |          |       |         |            |                     |         |              |       |        | Regist   | trarme co      | imo p           | roveedor           | Más infor                                           | maci           | ión sobre             | cómo par             | ticipar | ]       |         |     |     |        |        |   |   |    |
|    | Ver           | Proc    | esos    |          |          |          |       |         |            |                     |         |              |       |        |          |                |                 |                    |                                                     |                |                       |                      |         |         |         |     |     |        |        |   |   |    |
|    | Bu            | scada   | or      |          |          |          |       |         |            |                     |         |              |       |        |          |                | Inc             | irese              | SILLIS                                              |                | nio                   | V                    |         |         |         |     |     |        |        |   |   |    |
|    | Rej           | porte   | s       |          |          |          |       |         |            |                     |         |              |       |        |          |                | ing             | 000                | atraca                                              | ñ              |                       | y                    |         |         |         |     |     |        |        |   |   |    |
|    | Re            | gistra  | irse c  | omo      | Proveed  | or       |       |         |            |                     |         |              |       |        |          |                |                 | CO                 | luuse                                               | :110           |                       |                      |         |         |         |     |     |        |        |   |   |    |
|    | Cói           | mo po   | artici  | par      |          |          |       |         |            |                     |         |              |       |        |          |                | 1               | Isuario            | correo elec                                         | ctrón          | nico*                 |                      |         |         |         |     |     |        |        |   |   |    |
|    | Col           | ntáct   | enos    |          |          |          |       |         |            |                     |         |              |       |        |          | glo            | ria-an          | royave@l           | notmail.es                                          |                |                       |                      |         |         |         |     |     |        |        |   |   |    |
|    | Vol           | lver a  | l sitio | web      | de la Es | U        |       |         |            |                     |         |              |       |        |          | •••            |                 |                    | Contraseña*                                         |                |                       |                      |         |         |         |     |     |        |        |   |   |    |
|    |               |         |         |          |          |          |       |         |            |                     |         |              |       |        | 3        | He le político | ido y<br>i de p | acepto<br>rotecció | os termino:<br>n de datos<br>clic <mark>aquí</mark> | s y ci<br>pers | ondicion<br>onales. I | es de la<br>Presione |         |         |         |     |     |        |        |   |   |    |
|    |               |         |         |          |          |          |       |         |            |                     |         |              |       |        |          |                |                 | Olvi               | dé mi contra<br>Ingresor                            | seña           |                       |                      |         |         |         |     |     |        |        |   |   |    |

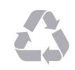

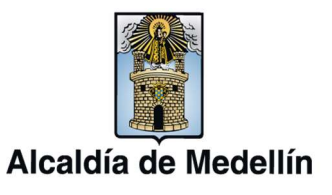

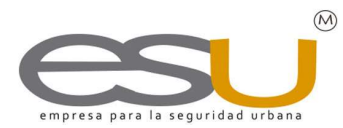

• **Quinto Paso:** Al cumplir el paso anterior de manera exitosa, se desplegará dos opciones denominadas <Mi información> y <Mis archivos>.

| Salir                | Mi información Mis problem                                                                       |
|----------------------|--------------------------------------------------------------------------------------------------|
| Mis procesos         | Milliformation Mis archivos                                                                      |
| Certificado de pagos |                                                                                                  |
| Ver Procesos         | Aún no ha caraado ninauno de sus documentos.                                                     |
| Buscodor             | , anno na cargado ningano do cao accantencos                                                     |
| Circulares           | Importante                                                                                       |
| Reportes             | Recuerde que sólo se deben cargar archivos correspondiende a información legal de su<br>empresa. |
| Mi información       | Recuerde que estos, además, son indispensables para participar de los procesos de                |
| Combiar Contraseña   | contratación.                                                                                    |
| Cómo participar      | Por favor baga clic en el botón "Agregar grobivo" para comenzar a subirlos                       |
| Contáctenos          | For ravor naga circ en er boton. Agregar archivol para comenzar a subinos.                       |
|                      | Agregar archivo                                                                                  |

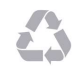

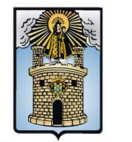

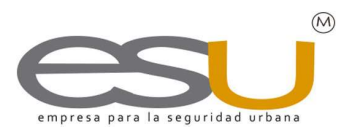

- Alcaldía de Medellín
  - Sexto Paso: En el siguiente formulario deberá almacenar toda la documentación legal de su empresa actualizada, un documento a la vez, y llamarlos por su nombre en el campo <u>Nombre</u>. Cada vez que adjunte un documento dar clic en "Subir archivo"

| alir                          | Importante                                                                                         |
|-------------------------------|----------------------------------------------------------------------------------------------------|
| ∕lis procesos                 | Recuerde que en esta sección sólo se deben caraga archivos correspondiende a                       |
| Certificado de pagos          | información legal de su empresa.                                                                   |
| Ver Procesos                  | Recuerde que estos, además, son indispensables para participar de los procesos de<br>contratación. |
| Buscador                      |                                                                                                    |
| Circulares                    | Agregar archivo a mis datos.                                                                       |
| Reportes                      |                                                                                                    |
| Mi información                | Tipo                                                                                               |
| Cambiar Contraseña            | Certificado de existencia y representación legal y capacidad de ejercicio (Renova V                |
| Cómo participar               | Nombre*                                                                                            |
| Contáctenos                   | Cámara de comercio                                                                                 |
| Volver al sitio web de la ESU | Archivo*                                                                                           |
|                               | Seleccionar archivo CERTIFICADO DE REGISTROCANTIL ACTUALIZADO.pdf                                  |

Finalmente termina su registro completo como proveedor, ahora puede participar de los procesos publicados en el portal de contratación según su interés. Recuerde que los documentos deberán ser actualizados de igual forma que los subió por primera vez.

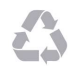

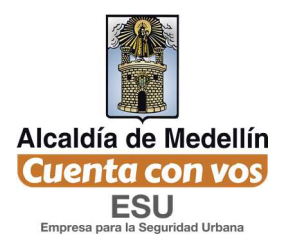

## PROCESOS PARA PARTICIPAR EN PROCESOS DE CONTRATACIÓN DE LA EMPRESA PARA LA SEGURIDAD URBANA

-ESU -

A continuación de detalla el procedimiento para que el proveedor registrado previamente en el portal de contratación pueda participar en los procesos de contratación que sean de su interés por este medio.

Primer paso<mark>: Ingrese a la página web <u>www.esu.com.co</u></mark>

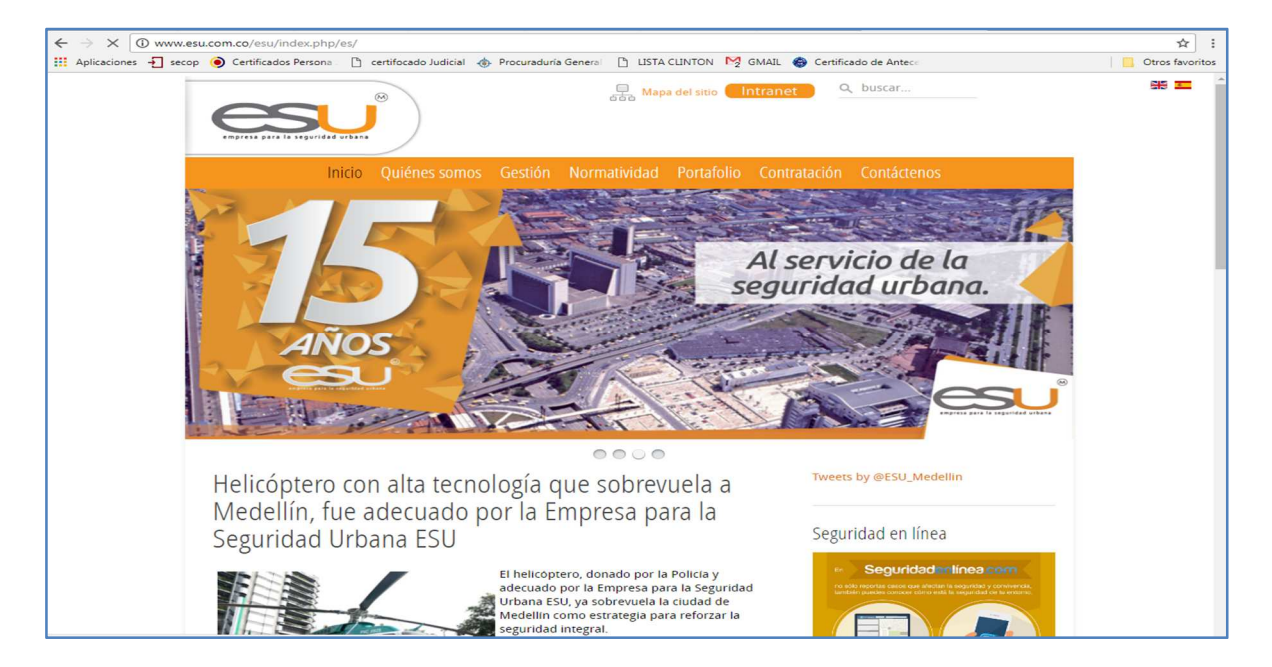

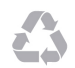

Calle 16 No. 41-210 Oficina 106 Edificio La Compañía PBX: (57)-(4)4443448 Medellín - Colombia

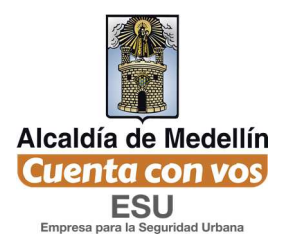

Segundo paso: En la página Web, ubica el mouse en la opción "Contratación", allí se despliegan dos opciones, escoja la opción "Portal de contratación".

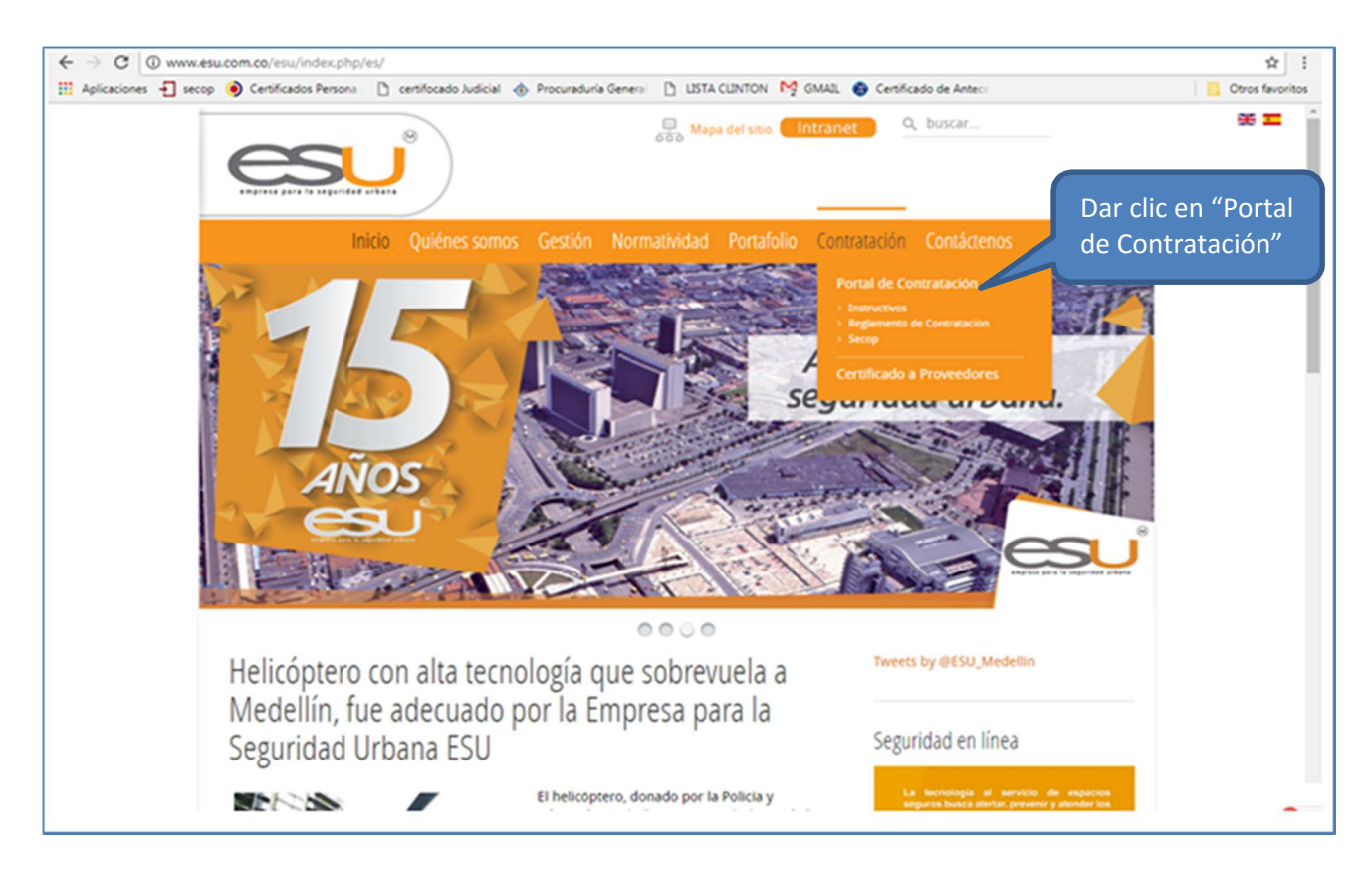

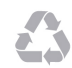

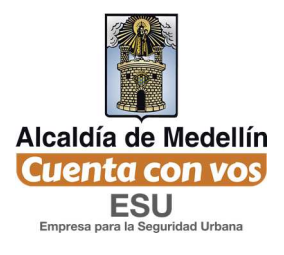

Tercer Paso: Ingrese con sus datos de acceso, los registrados previamente como

proveedor.

| esu                           |                                                                                                    |      |
|-------------------------------|----------------------------------------------------------------------------------------------------|------|
| Ingresor                      | Para participar de los procesos de contratación administrados por ESU, debe registrarse como proveedor. |      |
| Ver Procesos                  | Registrarme como proveedor Más información sobre cómo participar                                        |      |
| Buscador                      |                                                                                                    |      |
| Reportes                      |                                                                                                    |      |
| Registrarse como Proveedor    | contrasena                                                                                              |      |
| Cómo participar               | Usuario o correo electrónico*                                                                           |      |
| Contáctenos                   | gloma0203@hotmail.com                                                                                   |      |
| Volver al sitio web de la ESU | Controseño* Dar clic en "Ingres                                                                         | sar" |
|                               | Olividé mi contraseño<br>Ingreson                                                                       |      |

Cuarto paso: Al dar clic en ingresar se habilitaran otras opciones en el panel izquierdo. Dar clic en "Ver procesos".

|                               | רוונקירפוטו ער אועי דרבע ער אין געריין אוועי דרבע ער אין געריין אוועי דרבע ער אין געריין אוועי   |
|-------------------------------|--------------------------------------------------------------------------------------------------|
| <u>esu</u> °                  |                                                                                                  |
| Salir                         |                                                                                                  |
| Mis procesos                  | MI Información MIS archivos                                                                      |
| Certificado de pagos          |                                                                                                  |
| Ver Procesos                  | Aún no ha caraado ninauno de sus documentos.                                                     |
| Buscodor                      |                                                                                                  |
| Circulares                    | Importante                                                                                       |
| Reportes                      | Recuerde que sólo se deben cargar archivos correspondiende a información legal de su<br>empresa. |
| Mi información                | Recuerde que estos, además, son indispensables para participar de los procesos de                |
| Cambiar Contraseña            | controtación.                                                                                    |
| Cómo participar               | Por favor baga clic en el botón "Agregar archivo" para comenzar a subirlos                       |
| Contáctenos                   | r or ravor naga che en el botorr Agregar archivo para comenzar a subinos.                        |
| Volver al sitio web de la ESU | Agregar archivo                                                                                  |
|                               |                                                                                                  |

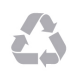

Calle 16 No. 41-210 Oficina 106 Edificio La Compañía PBX: (57)-(4)4443448 Medellín - Colombia

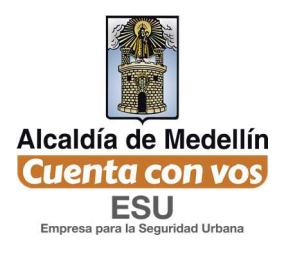

Quinto Paso: Al elegir la opción "Ver proceso" podrá observar todos los procesos en los que pueda participar según su interés, siempre y cuando el proceso se encuentre en estado "Convocado". El interesado deberá consultar los pliegos de condiciones donde se indican las instrucciones de participación. Cabe anotar que en los procesos cuyo estado es diferente al "Convocado", no se podrá participar.

| Salir                         | El si | stema de co    | ntratación de la Empresa para la Seguridad Urbana – ESU cumple con las can<br>2015 de Colombia Compra Efi | acterísticas<br>ciente. | indicadas e                | en la Circulo              | r Externa No.  | 20 del 27 de a           | gosto de |             |
|-------------------------------|-------|----------------|----------------------------------------------------------------------------------------------------|-------------------------|----------------------------|----------------------------|----------------|--------------------------|----------|-------------|
| Mis procesos                  | En e  | el siguiente b | otón podrá consultar los procesos publicados por la ESU hasta la fecha 04-08                              | -2017 en e              | Sistema E                  | lectrónico p               | ara la Contrat | ación Pública            | - SECOP  |             |
| Certificado de pagos          |       |                | Consulte los Procesos de contratación publicado                                                           | s por la ESI            | J en el SEC                | OP                         |                |                          |          |             |
| Ver Procesos                  | Dr    | 00000          | s                                                                                                    |                         |                            |                            |                |                          |          |             |
| Buscador                      |       | ULESU          | 5                                                                                                    | Trade                   | Frate                      | Frebr                      | 1              |                          |          |             |
| Circulares                    | N°    | Numero         | Objeto                                                                                                    | proceso                 | Apertura                   | Cierre                     | Estado         | Funcionario              |          |             |
| Reportes                      | 1     | 2017-16        | Compraventa de 10 cartuchos para impresora HP laster jet pro para el -<br>SIES-S                          | Mínima<br>Cuantía       | 2017-<br>08-17             | 2017-<br>08-17             | Celebrado      | Gloria<br>Arroyave       | Ve       | Dar clic en |
| Mi información                |       |                |                                                                                                    |                         | 15:50:00                   | 15:50:00                   |                |                          |          | "\/er"      |
| Cambiar Contraseña            | 2     | 2017-78        | Compraventa de vehículo adecuado tipo consultorio Móvil para el Municipio<br>de Medellín.                 | SPVA                    | 2017-<br>08-17             | 2017-<br>08-24             | Convocado      | Nestor<br>Hugo           | Ve       |             |
| Cómo participar               | _     |                |                                                                                                    |                         | 14:25:00                   | 11:00:00                   |                | Zapata                   |          |             |
| Contáctenos                   | 3     | 2017-15        | COMPRAVENTA DE 20 ADAPTADORES PARA RADIO RLN311 MOTOROLA<br>- ESCOLTAS ALCADIA                            | Mínima<br>Cuantía       | 2017-<br>08-17             | 2017-<br>08-17             | Celebrado      | Gloria<br>Arroyave       | Ver      |             |
| Volver al sitio web de la ESU |       |                |                                                                                                    |                         | 10:48:00                   | 10:48:00                   |                |                          |          |             |
|                               | 4     | 2017-77        | Servicios de construcción                                                                                 | SPVA                    | 2017-<br>08-17<br>08:53:00 | 2017-<br>08-17<br>09:53:00 | Convocado      | Gloria<br>Arroyave       | Ver      |             |
|                               | 5     | 2017-14        | Compraventa de chaquetas institucionales para el personal de la ESU.                                      | Mínima<br>Cuantía       | 2017-<br>08-15<br>16:33:00 | 2017-<br>08-15<br>16:33:00 | Celebrado      | Paula<br>Andrea<br>Villa | Ver      |             |
|                               | 6     | 2017-76        | Compraventa de vehículo tipo camioneta para el Municipio de Copacabana                                    | SPVA                    | 2017-<br>08-15<br>14:42:00 | 2017-<br>08-23<br>17:00:00 | Convocado      | Nestor<br>Hugo<br>Zapata | Ver      |             |

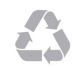

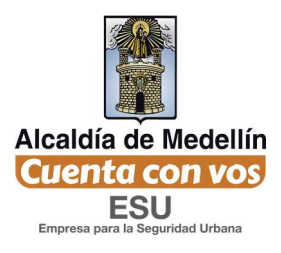

Sexto paso: Al identificar el proceso en el cual desea participar de deberá dar clic en "Ver" y se mostrará la ventana de acuerdo a la siguiente imagen, dónde indica que el proceso está abierto y que ya puede subir la propuesta.

Deberá aparecer el siguiente botón "**Clic para subir archivo de propuesta para este proceso**", sino se encuentra habilitado, significa que aún no es la hora de apertura para subir el archivo de la propuesta.

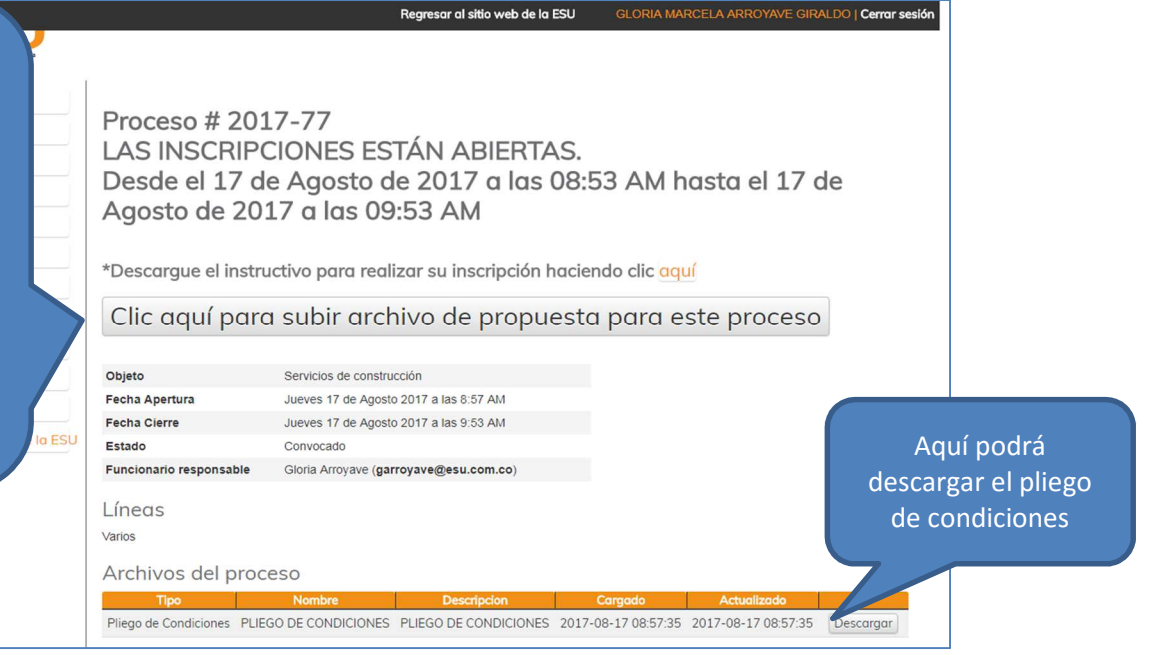

Séptimo paso: Al dar clic en el botón "Clic para subir archivo de propuesta para este proceso" mostrará el siguiente formulario. En esta ventana se encuentra disponible la opción para cargar todos los archivos que componen la propuesta comercial. Podrá adjuntar hasta un máximo de 10 archivos y podrá ser en cualquier extensión de formato.

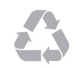

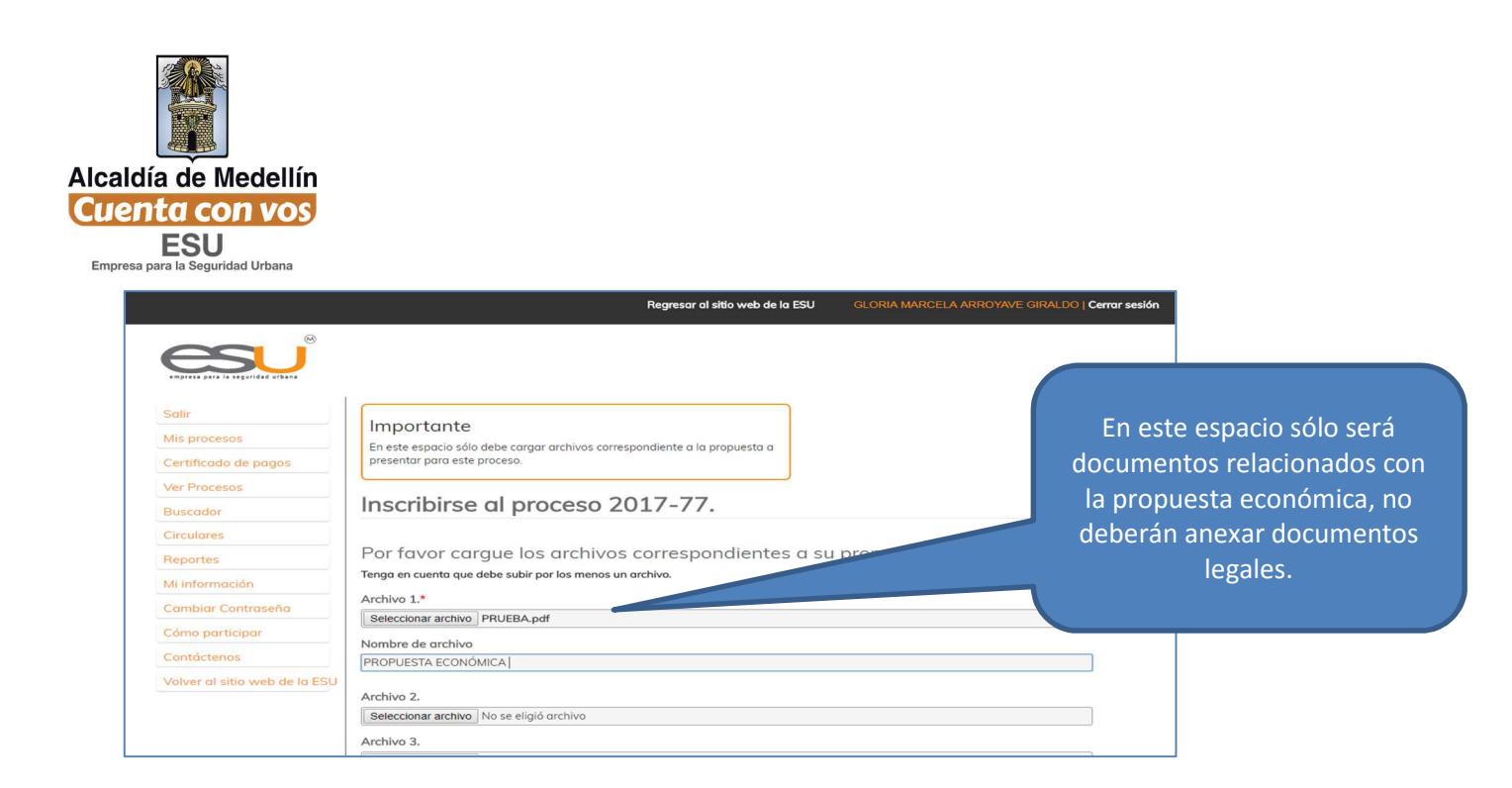

Octavo paso: Cuando adjunte todos los documentos relacionados con la propuesta económica, presione clic en el botón "Enviar"

| Archivo 7.                               |                      |
|------------------------------------------|----------------------|
| Archivo 8.                               |                      |
| Seleccionar archivo No se eligió archivo |                      |
| Archivo 9.                               |                      |
| Archivo 10.                              |                      |
| Seleccionar archivo No se eligió orchivo |                      |
| Envior                                   | Dar clic en "Enviar" |

Al dar clic en este botón "Enviar", mostrará el siguiente mensaje

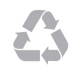

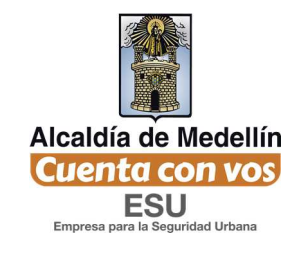

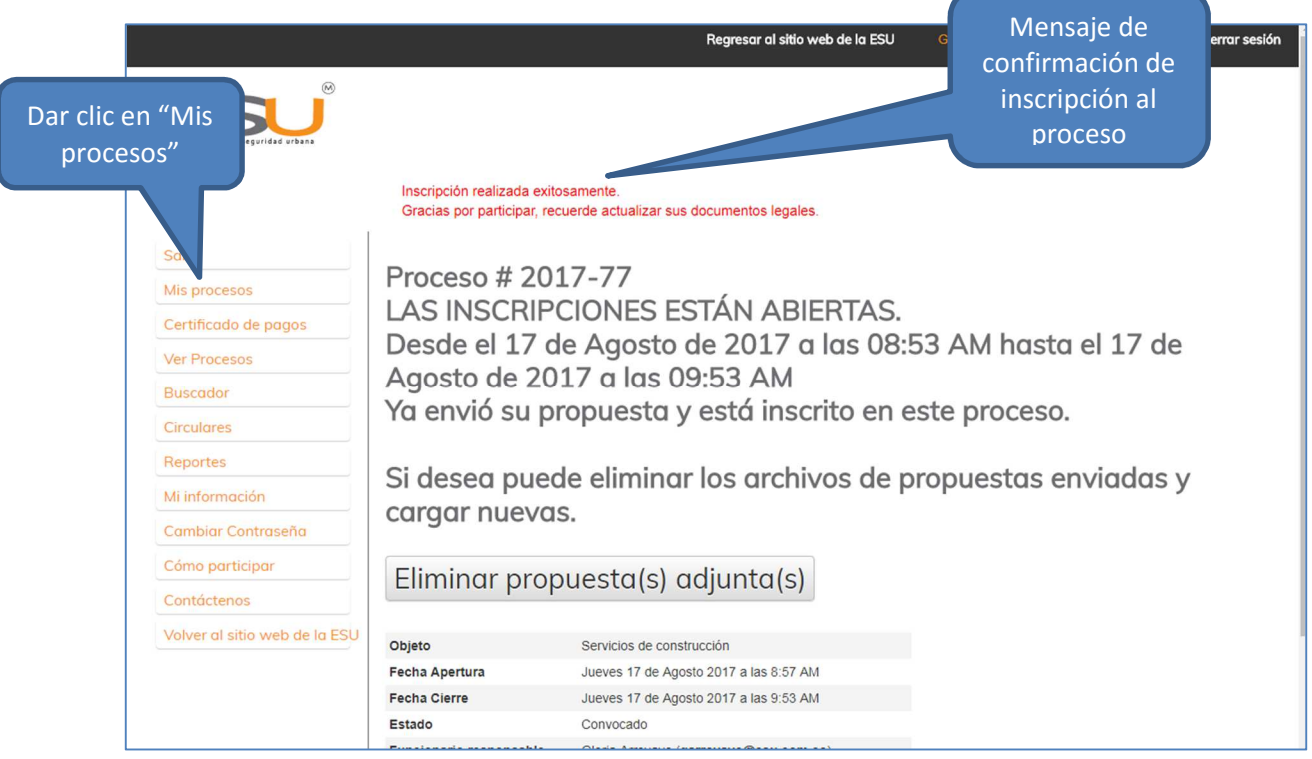

Para validar que su inscripción a los procesos fue exitosa, ir por la opción **"Mis Procesos"** y le mostrará la ventana con la siguiente imagen.

|                                  |          | Regresar al sitio web de la ESU |          |          |           |                      | GLORIA MARCELA ARROYAVE GIRALDO   Cerrar sesi |                  |          |  |
|----------------------------------|----------|---------------------------------|----------|----------|-----------|----------------------|-----------------------------------------------|------------------|----------|--|
| enpresa para la seguridad urbana |          |                                 |          |          |           |                      |                                               |                  |          |  |
| Salir                            |          |                                 |          |          |           |                      |                                               |                  |          |  |
| Mis procesos                     | Mis p    | roceso                          | S        |          |           |                      |                                               |                  |          |  |
| Certificado de pagos             | Nº Númer | o Objeto                        | Apertura | Cierre   | Estado    | Funcionario          | Resultado Mi inscripción                      | Detalles del pr  | Oceso    |  |
| Ver Procesos                     | 77       | construcción                    | 08-17    | 08-17    | Convocado | garroyave@esu.com.co | Archivo 1                                     | Descargar pilego | Detailes |  |
| Buscador                         |          |                                 | 08.53.00 | 09.53.00 |           |                      |                                               |                  |          |  |
| Circulares                       |          |                                 |          |          |           |                      |                                               |                  |          |  |
| Reportes                         |          |                                 |          |          |           |                      |                                               |                  |          |  |
| Mi información                   |          |                                 |          |          |           |                      |                                               |                  |          |  |
| Cambiar Contraseña               |          |                                 |          |          |           |                      |                                               |                  |          |  |
| Cómo participar                  |          |                                 |          |          |           |                      |                                               |                  |          |  |
| Contáctenos                      |          |                                 |          |          |           |                      |                                               |                  |          |  |
| Volver al sitio web de la ESU    |          |                                 |          |          |           |                      |                                               |                  |          |  |
|                                  |          |                                 |          |          |           |                      |                                               |                  |          |  |
|                                  |          |                                 |          |          |           |                      |                                               |                  |          |  |
|                                  |          |                                 |          |          |           |                      |                                               |                  |          |  |
|                                  |          |                                 |          |          |           |                      |                                               |                  |          |  |
|                                  |          |                                 |          |          |           |                      |                                               |                  |          |  |

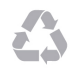

Calle 16 No. 41-210 Oficina 106 Edificio La Compañía PBX: (57)-(4)4443448 Medellín - Colombia

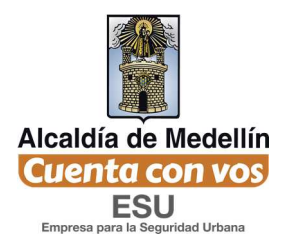

Así, finaliza el procedimiento para participar en los procesos de contratación de la ESU por medio de la página web de la entidad.

**Nota:** Una vez quede inscrito en el proceso, usted recibirá todas las alertas y notificaciones correspondientes al mismo en su correo electrónico. No olvide tener actualizados sus documentos legales ya que estos serán consultados y evaluados en el momento de la selección.

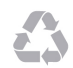